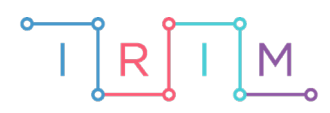

IRIM - Institut za razvoj i inovativnost mladih

# micro:bit u nastavi

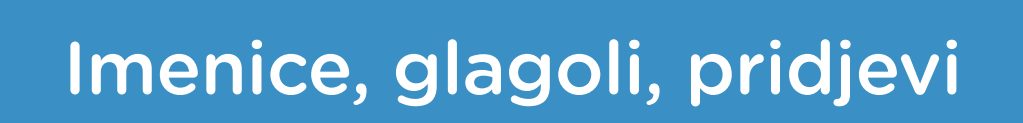

# RAZREDNA NASTAVA

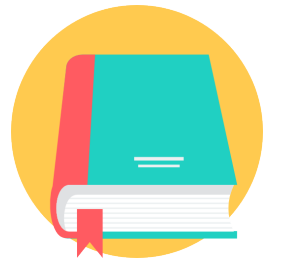

# HRVATSKI JEZIK

## o Imenice, glagoli, pridjevi

Izradite program pomoću kojeg će se na micro:bitu prikazati riječ, a zatim je potrebno pogoditi radi li se o imenici, glagolu ili pridjevu.

Ovu lekciju možete pronaći na edukacijskom portalu Izradi! na poveznici: <u>https://bit.ly/imenice-glagoli-pridjevi.</u>

### • Korištenje s učenicima

| Predmet           | Hrvatski jezik                                                                                                    |  |
|-------------------|----------------------------------------------------------------------------------------------------|--|
| Razred            | 3. i 4., osnovna škola                                                                                                    |  |
| Odgojno-obrazovni | A. 3. 5 Učenik oblikuje tekst služeći se imenicama, glagolima i pridjevima, uvažavajući gramatička i pravopisna znanja.                   |  |
| ishodi            | <b>A. 4. 5</b> Učenik oblikuje tekst primjenjujući znanja o imenicama, glagolima i pridjevima uvažavajući gramatička i pravopisna znanja. |  |

#### O Opis programa

Protresanjem micro:bita na ekranu se ispisuje imenica, glagol ili pridjev. Pritiskom na tipkalo A odabirete da je ispisana riječ imenica. Pritiskom na tipkalo B odabirete da je ispisana riječ glagol. Pritiskom na oba tipkala A+B istovremeno odabirete da je ispisana riječ pridjev.

Program se izrađuje u MakeCode editoru kojem možete pristupiti preko poveznice: <u>https://makecode.microbit.org/</u>.

#### O Izrada programa

#### 1. korak

Naredbe u bloku **on start** izvršit će se čim se micro:bit uključi. U kategoriji **Variables** odaberite opciju **Make a variable** te kreirajte pet varijabli: **rijec, odabir, imenice, glagoli i pridjevi**. Varijablu **rijec** postavite na znakovni niz tako da u naredbu **set text to** stavite oznaku za prazno mjesto iz kategorije **Text**. Ona će služiti za spremanje nasumično odabrane rečenice. Varijablu **odabir** postavite u vrijednost **0**. Iz kategorije **Arrays** odaberite naredbu **set text list to** te ime varijable **text list** promijenite u **imenice**. Kao elemente liste upišite imenice koje želite da se ispisuju na micro:bitu, a pritiskom na plus možete dodavati elemente liste **imenice**. Postupak ponovite za glagole i pridjeve!

| on start      |                                             |
|---------------|---------------------------------------------|
| set rijec 💌   | to ""                                       |
| set odabir 💌  | to 0                                        |
| set imenice ▼ | to array of "pas" "mama" "drvo" 🕞 🕂         |
| set glagoli ▼ | to array of "raditi" "putuju" "svirati" 🕣 🕂 |
| set pridjevi  | to array of "lijepa" "zeleno" "brzo" 🕞 🕂    |
|               |                                             |

#### 2. korak

Želite da se protresanjem micro:bita na ekranu ispiše nasumična riječ, stoga je sljedeće naredbe potrebno postaviti unutar bloka **on shake** iz kategorije **Input**. Vrsta riječi koja će se ispisati biti će povezana s varijablom **odabir** koja će zapravo biti nasumično odabran broj od 0 do 2. Postavljanje takve vrijednosti varijable **odabir** postići ćete pomoću naredbe **set odabir to** iz kategorije **Variables** i naredbe **pick random 0 to 2** (zbog toga što će u zadatku biti 3 vrste riječi) iz kategorije **Math**.

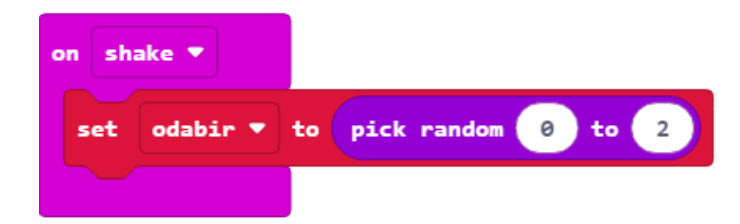

#### 3. korak

Za svaku nasumično odabranu vrijednost varijable odabir ispisat će se jedna vrsta riječi. To ćete učiniti pomoću **if else** uvjeta iz kategorije **Logic**. Kao prvi uvjet postavite uvjet **jednakosti** također iz kategorije **Logic** i to na način da varijabla **odabir** bude **jednaka 0**. Ukoliko je uvjet ispunjen, postavite vrijednost varijable **rijec** kao nasumičnu imenicu iz liste **imenice** pomoću naredbe **list get value at** iz kategorije **Arrays**. Nasumičan odabir postići ćete ponovo pomoću naredbe **pick random** od **0** (pozicija početnog elementa liste) do **duljina liste (length of list** iz kategorije **Arrays) umanjena** za **1** (pozicija posljednjeg elementa liste). **Duljinu liste (length of array)** možete pronaći u kategoriji **Arrays**, a operaciju **oduzimanja** također u kategoriji **Math**.

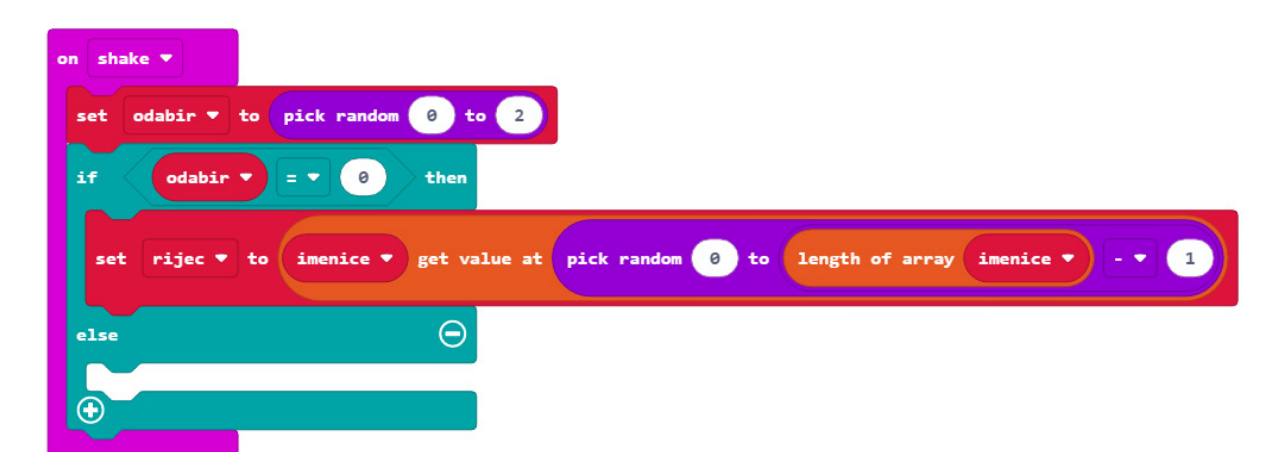

#### 4. korak

Klikom na plus dodajte još jedan **else if** uvjet. Po uzoru na prethodni korak, u **else if** dijelu nametnite uvjet da varijabla **odabir** mora biti **jednaka 1** i da je tada vrijednost varijable **rijec** jedan od glagola iz liste **glagoli**. U **else** dijelu ponovite isto za pridjeve. Nakon if else uvjeta ispišite odabranu riječ pomoću naredbe **show string rijec** iz kategorije **Basic**.

| on shake 🔻                             |                                               |
|----------------------------------------|-----------------------------------------------|
| set odabir 🔻 to pick random 0 to 2     |                                               |
| if odabir <b>v</b> = <b>v</b> 0 then   |                                               |
| set rijec ▼ to imenice ▼ get value at  | pick random 0 to length of array imenice - 1  |
| else if Odabir ▼ = ▼ 1 then ⊖          |                                               |
| set rijec ▼ to glagoli ▼ get value at  | pick random 0 to length of array glagoli - 1  |
| else $\Theta$                          |                                               |
| set rijec ▼ to pridjevi ▼ get value at | pick random 0 to length of array pridjevi - 1 |
| $\odot$                                |                                               |
| show string rijec 🔻                    |                                               |
|                                        |                                               |

#### 5. korak

Nakon što ste ispisali riječ, potrebno je pritiskom na tipkalo/kombinaciju tipkala pogoditi o kojoj vrsti riječi se radi. Unutar bloka **on button A pressed** iz kategorije **Input** postavite **if else** uvjet. Neka je prvi uvjet da varijabla **odabir** mora biti **jednaka 0** (odabrana riječ je imenica). Ukoliko je uvjet ispunjen, neka se na ekranu pomoću naredbe **show string** iz kategorije **Basic** prikaže poruka "Tocno!", a ukoliko nije ispunjen neka se prikaže poruka "Netocno!".

| on butto | n A 🔻 pressed       |
|----------|---------------------|
| if       | odabir ▼ = ▼ 0 then |
| show     | string "Tocno!"     |
| else     | Θ                   |
| show     | string "Netocno!"   |
| •        |                     |

#### 6. korak

U ovom koraku ponovite postupak iz prethodnog koraka za **tipkalo B** i kombinaciju **tipkala A+B**, odnosno za glagole i pridjeve.

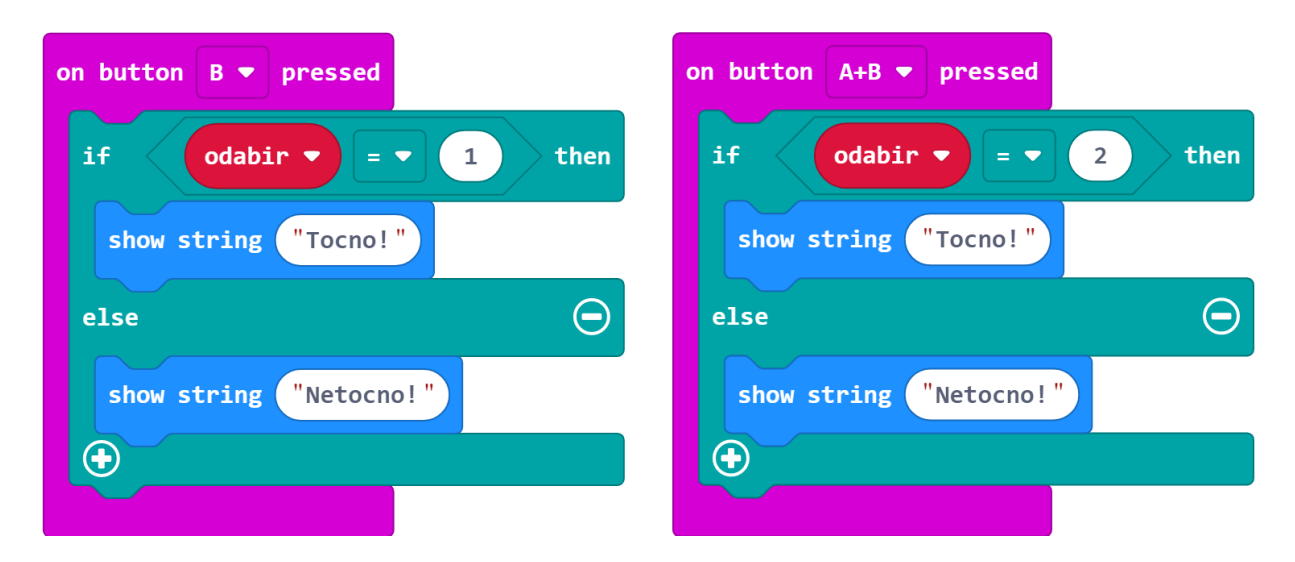

## **Gotov program**

| on start                                                                                |
|-----------------------------------------------------------------------------------------|
| set rijec ▼ to ""                                                                       |
| set odabir 🔻 to 🛛                                                                       |
| set imenice ▼ to array of "pas" "mama" "drvo" —                                         |
| set glagoli ▼ to array of "raditi" "putuju" "svirati" 🕞 🕂                               |
| set pridjevi ▼ to array of "lijepa" "zeleno" "brzo" ⊙ ා                                 |
|                                                                                         |
| on shake 🔻                                                                              |
| set odabir ▼ to pick random 0 to 2                                                      |
| if odabir ▼ = ▼ 0 then                                                                  |
| set rijec • to imenice • get value at pick random 0 to length of array imenice • • • 1  |
| else if odabir • = • 1 then $\bigcirc$                                                  |
| set rijec ▼ to glagoli ▼ get value at pick random 0 to length of array glagoli ▼ - ▼ 1  |
| else $igodot$                                                                           |
| set rijec z to pridievi z get value at pick random () to length of array pridievi z z 1 |
|                                                                                         |
| <pre> the show string rijec ▼ </pre>                                                    |
|                                                                                         |
| on button A 🔻 pressed                                                                   |
| if odabir ▼ = ▼ 0 then                                                                  |
| show string "Tocno!"                                                                    |
| else                                                                                    |
| <pre>show string "Netocno!"</pre>                                                       |
|                                                                                         |
|                                                                                         |
|                                                                                         |
|                                                                                         |
| show string "locno!"                                                                    |
| else                                                                                    |
|                                                                                         |
|                                                                                         |

### Program za micro:bit v2

U slučaju da koristite novu verziju micro:bita koji sadrži logotip osjetljiv na dodir, izvode osjetljive na dodir i zvučnik izmijenite prethodne programe tako da se umjesto protresanjem, prikaz riječi knjige aktivira pritiskom na logotip, pritiskom na izvode odabire se vrsta riječi i ovisno je li odgovor točan ili netočan čuje se odgovarajući zvuk.

U on start blok dodajte naredbe set P0/P1/P2 to touch mode capacitive. One se nalaze u kategoriji Pins - more u dijelu micro:bit(V2). Ovime ste omogućili da se izvodi P0, P1 i P2 aktiviraju pritiskom na dodir (kao i logotip).

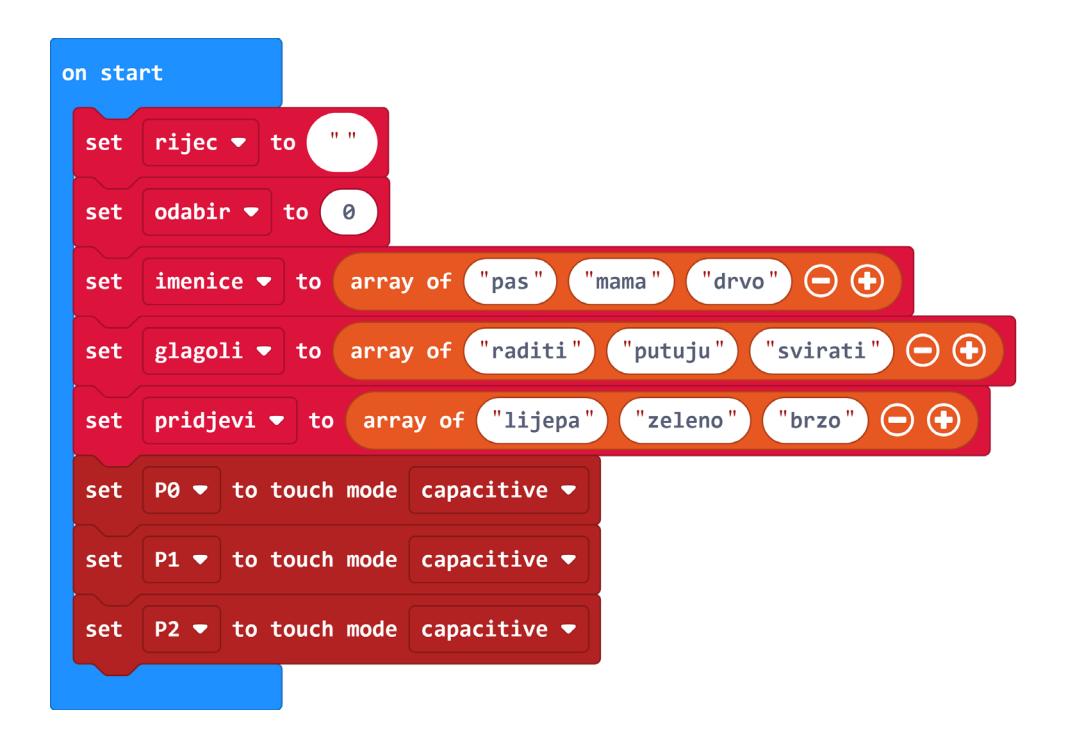

Sada blokove **on button A/B/A+B pressed** zamijenite blokovima **on pin P0/P1/P2 pressed** koje se isto nalaze u **Input** kategoriji.

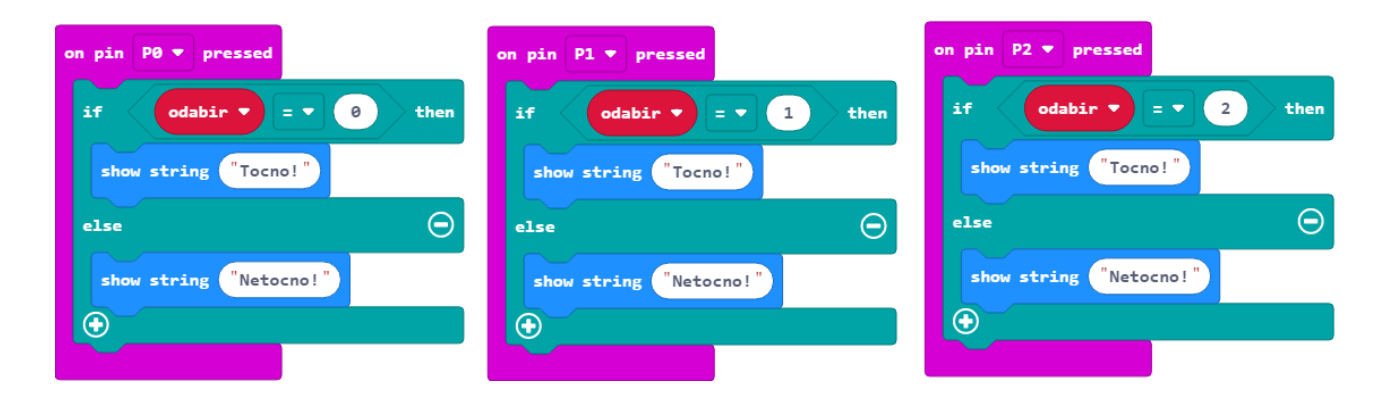

Naredba on logo pressed nalazi se u Input kategoriji naredbi u dijelu micro:bit (V2).

| on logo pressed 💌                      |                                               |
|----------------------------------------|-----------------------------------------------|
| set odabir 🔻 to pick random 0 to 2     |                                               |
| if odabir <b>v</b> = <b>v</b> 0 then   |                                               |
| set rijec ▼ to imenice ▼ get value at  | pick random 0 to length of array imenice - 1  |
| else if Odabir ▼ = ▼ 1 then ⊙          |                                               |
| set rijec ▼ to glagoli ▼ get value at  | pick random 0 to length of array glagoli 1    |
| else $igodot$                          |                                               |
| set rijec ▼ to pridjevi ▼ get value at | pick random 0 to length of array pridjevi - 1 |
| Show string rijec ▼                    |                                               |

Naredba **start melody dadadum repeating once** nalazi se u **Music** kategoriji. Pritiskom na dadadum melodiju otvara se padajući izbornik u kojem možete birati vrstu melodije koju želite. Odaberite ba ding za točan odgovor i wawawawaa za netočan.

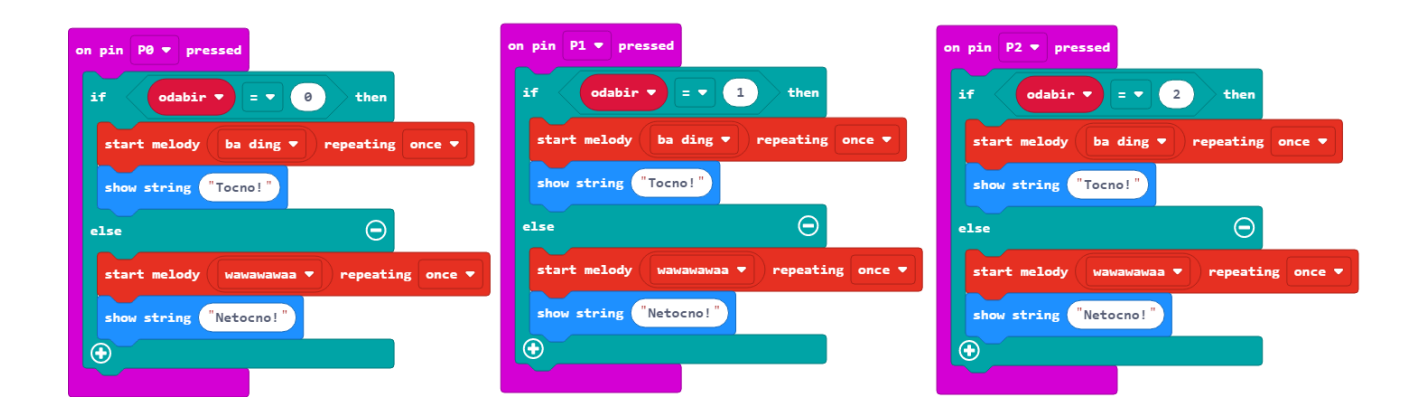